## **Tarcza finansowa PFR**

### Jak złożyć wniosek w mBank CompanyNet? #bankujzdomu

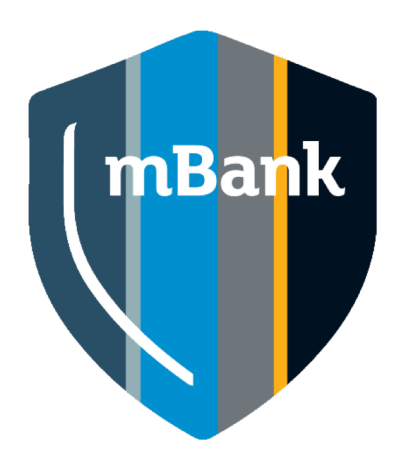

### Kto z firmy może złożyć wniosek?

Osoba, która spełni wszystkie te kryteria:

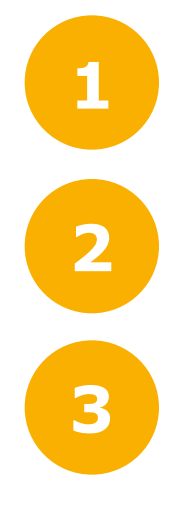

Ma upoważnienie, aby złożyć wniosek w imieniu firmy.

Ma aktywny dostęp do bankowości elektronicznej mBank CompanyNet.

W systemie mBank CompanyNet ma uprawnienia do:

wprowadzania i autoryzacji wniosków,

autoryzacji zleceń – do co najmniej jednego rachunku.

Nie ma w firmie osoby, która spełnia te kryteria? Nic nie szkodzi.

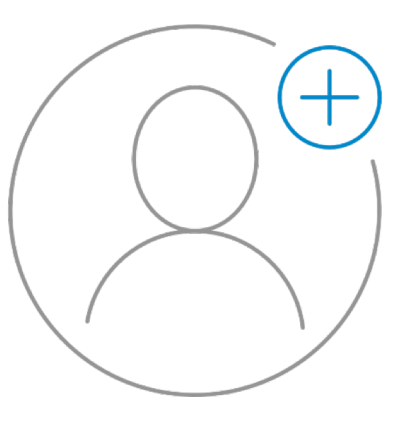

Administrator klienta może szybko:

- stworzyć nowego użytkownika, a także – jeśli jest taka potrzeba – odblokować istniejącego,
- nadać wybranej osobie odpowiednie uprawnienie.

### Gdy zalogujesz się do mBank CompanyNet

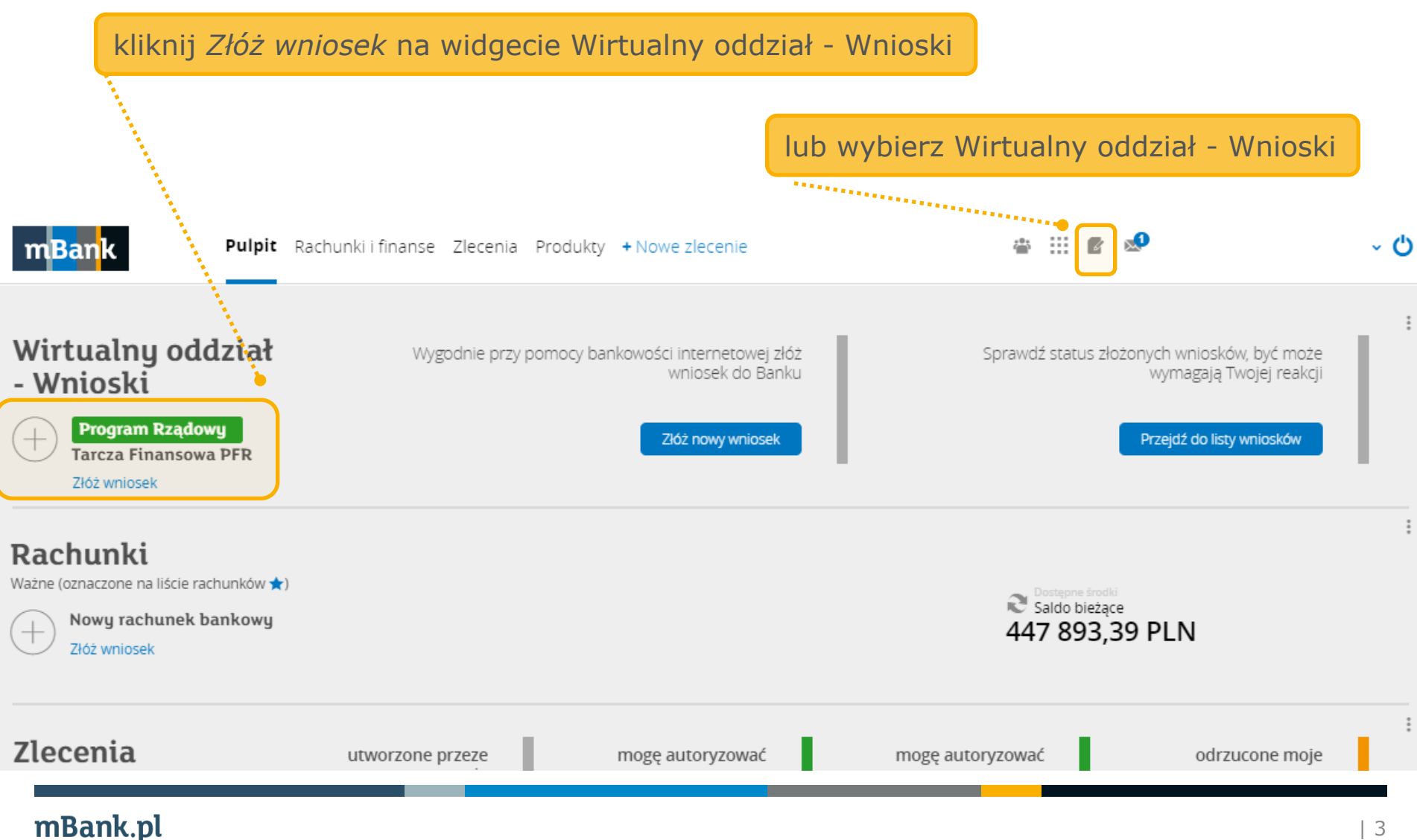

### Wybrałeś Wirtualny Oddział?

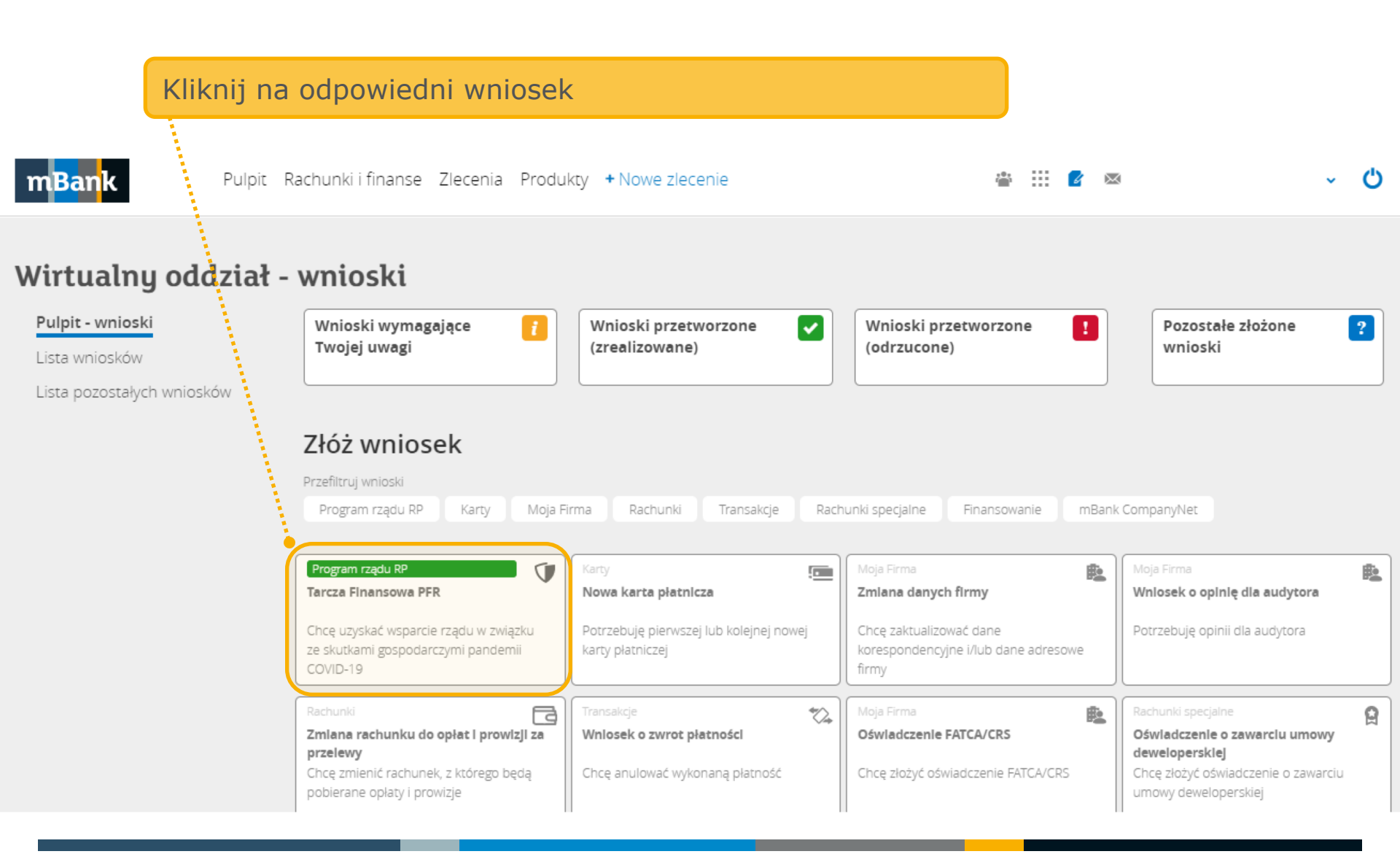

### Wirtualny Oddział – etapy wniosku

W każdym momencie możesz skorzystać z pomocy. Kliknij w ten link

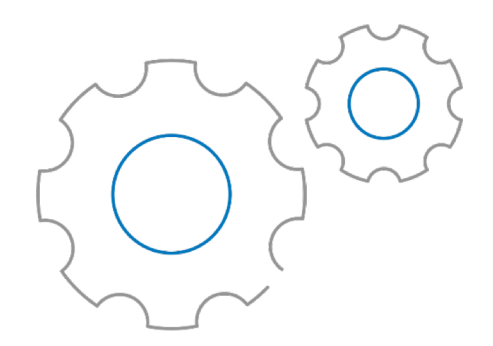

Potrzebujesz pomocy? Zapoznaj się ze szczegółami programu Tarczy Finansowej PFR

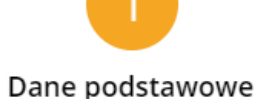

Dane do wyliczenia subwencji

#### **Wybierasz**

 typ wniosku
 rachunek, na który ma trafić subwencja. \_ . .

#### **Podajesz** dane potrzebne do wyliczenia poziomu subwencji.

Kwota subwencji

#### Określasz

kwotę subwencji, o którą wnioskujesz. Podsumowan

#### **Sprawdzasz**

 wzór umowy,
 poprawność wprowadzonych danych.

### Wirtualny Oddział – wybór typu wniosku

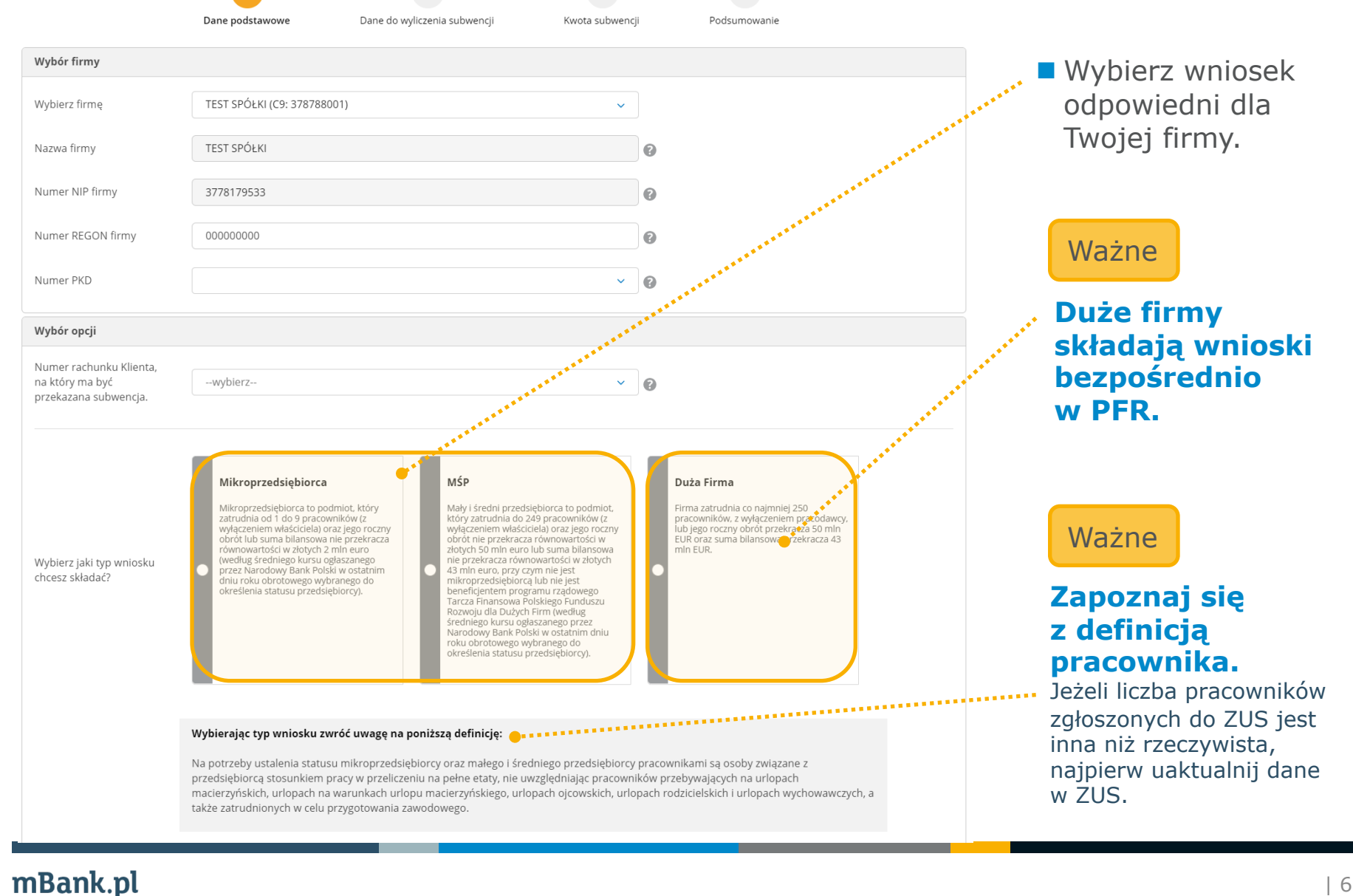

### Wniosek – dane do wyliczenia maksymalnej subwencji

|                                                                                                    | Dane podstawowe                                                                                                    | Dane do wyliczenia sub                                                                                | zeensji Kestë subernoji Podsumaanin                                                                                                    |  |  |  |  |
|----------------------------------------------------------------------------------------------------|----------------------------------------------------------------------------------------------------|----------------------------------------------------------------------------------------------------|----------------------------------------------------------------------------------------------------|--|--|--|--|
| Dane firmy                                                                                                    |                                                                                                    |                                                                                                    |                                                                                                    |  |  |  |  |
| Data założenia działałności                                                                                                    |                                                                                                    | 6 G                                                                                                   |                                                                                                    |  |  |  |  |
| Liczba pracowników                                                                                                    |                                                                                                    |                                                                                                    |                                                                                                    |  |  |  |  |
| Nosć pracownikow na<br>konieć poprzedniego<br>miesiąca                                                                                                    |                                                                                                    | 0                                                                                                    |                                                                                                    |  |  |  |  |
| Dane o obrotach                                                                                                    |                                                                                                    |                                                                                                    |                                                                                                    |  |  |  |  |
| Obroty w PLN w 2019 r.                                                                                                    |                                                                                                    | 0                                                                                                    |                                                                                                    |  |  |  |  |
| Wyblerz forme liczenia<br>spadku obrotów                                                                                                    | Miesiąc do miesiąca<br>Otiewietazam, ie pranduktionan<br>uchelerie sučtwary filmi nowej<br>portnaminis ispadki uchratky mi<br>dawybarnego miesiąca spadku<br>uchgłych korg ososane miesiąc p<br>dore.                                                                                                    | vrtioskyljecy o<br>Nybiera<br>stigt da micetyca -<br>starotów,<br>oprzedzający ten                    | Ruck do value<br>Observations, and productively weighted or a<br>productive of the second and the results of the second<br>constrained on the second and the results of the second<br>weighted on the second of the second of the second of the<br>second of the second of the second of the second of the<br>second of the second of the second of the second of the<br>second of the second of the second of the<br>second of the second of the second of the second of the<br>second of the second of the second of the second of the<br>second of the second of the second of the second of the<br>second of the second of the second of the second of the<br>second of the second of the second of the second of the<br>second of the second of the second of the second of the<br>second of the second of the second of the second of the<br>second of the second of the second of the second of the second of the<br>second of the second of the second of the second of the second of the second of the second of the second of the second of the second of the second of the |  |  |  |  |
| jako miesiąc spadku<br>obrotów w związku z<br>COVID-19 wybieram:                                                                                                    | -wybierz- 👻                                                                                                    | 2020                                                                                                  |                                                                                                    |  |  |  |  |
| Obrót w PLN w podanym<br>miesiącu                                                                                                    |                                                                                                    | 0                                                                                                    |                                                                                                    |  |  |  |  |
| Wyliczony % spadek<br>obrotów                                                                                                    |                                                                                                    |                                                                                                    |                                                                                                    |  |  |  |  |
| Oświadczenia o beneficjent                                                                                                    | ach                                                                                                    |                                                                                                    |                                                                                                    |  |  |  |  |
| Net Net Net Net Net Net Net Net Net                                                                                                    |                                                                                                    |                                                                                                    |                                                                                                    |  |  |  |  |
| Oświadczenia dodatkowe                                                                                                    |                                                                                                    |                                                                                                    |                                                                                                    |  |  |  |  |
| ⊖ Tak ⊖ Nie<br>⊖ Tak ⊖ Nie                                                                                                    | Obriskizan, ne predsejorar ukegraje se udoritere subernij finansovej prevada držalaloć w sektore njekolovite u izkoučulny (Dodatkov)<br>opo pozi- obrozy dodateno dodateno dodateno zakona predsema je ukraje se te sektore njekolovite u izkoučulny (Dodatkov)<br>oporacija nješe obraženo polotikana kada naje, menerajem prevada koji koji na 19.000 kilj na 19.000 kilj na 19.0000 kilj na 19.0000 kilj na 19.0000 kilj na 19.0000 kilj na |                                                                                                    |                                                                                                    |  |  |  |  |
| Oświadczenia                                                                                                    |                                                                                                    |                                                                                                    |                                                                                                    |  |  |  |  |
| Zaznarz wszystkie ośniad                                                                                                    | rzenia                                                                                                    |                                                                                                    |                                                                                                    |  |  |  |  |
| Oświadczam, że na dzień i<br>przedsiębiorcą, który zatru<br>bilonsowa nie przekracza<br>Finansowa Polskiego Func<br>wybranego do określenia                                                                                                    | 31 grudnia 2019 r. przedsiębiorca sk<br>udnia do 249 pracowników (z wyłąca<br>równowartości w złotych 43 min eu<br>duszu Rozwoju dla Dużych Firm (weo<br>statusu przedsiębiorcy).                                                                                                    | ładający wniosek o ud<br>uniem właściciela) oraz<br>o, przy czym nie jest m<br>ług średniego kursu oj | Izoterie subwrncji linansowę był mułym lub średnim przedsejkorca, ij.<br>u jego rozzny okról nie przekrazar okonowatnicki w kołych 50 mło naro kub sama<br>Minoprzedsiętkorca kini jesie baneli jestnie programu rzadpowej Tarcza<br>głaszarego przez Narodkowy Banik Polski w ostaźnim dosiu roku obrotowego                                                                                                    |  |  |  |  |
| Oświadczam, że na dzień :     Oświadczam, że na dzień :                                                                                                    | rkoženia wniosku przedsiębiorca skł                                                                                                    | adający wniosek o udzi                                                                                | irlenie subwencji finansowej prowadzi dzialność gospodarczą,                                                                                                    |  |  |  |  |
| unswarczem, ze na orem oszenia winosai w stosarku do przedsagtorzy skazającego wniosek o udzielenie subaency mansowij nie zostało otwarte postępowanie upadłościowe na<br>podstawie ustawy z dnia 28 lutego 2003 r. Prawo upadłościowe.                                                                                                    |                                                                                                    |                                                                                                    |                                                                                                    |  |  |  |  |
| Oswładzaam, że na dzień wistosku przedsiębiorca składający wniosek o udzielenie subwencji linansowej nie otworzył liwidacji na podstawie ustawy z dnia 15 września 2000 r.<br>Kodelsa spółek handlowych.                                                                                                    |                                                                                                    |                                                                                                    |                                                                                                    |  |  |  |  |
| <ul> <li>Oświadczam, że na dzień<br/>na podstawie ustawy z dn</li> </ul>                                                                                                    | rłożenia wniosku w stosunku do prz<br>ja 15 maja 2015 r. Prawo restruktury                                                                                                    | edsiębiorzy składające<br>zacyjne.                                                                    | go wniosek o adziełenie subwencji finansowej nie zostało otwarte postępowanie restrukturyzacyjne                                                                                                    |  |  |  |  |
| Oświadczam, że na dzień<br>czym nie uznaje się za zali<br>(i) rozłożenia platności na<br>(ii) zalegania z płatnościan<br>Prawo pocztowe za trakto                                                                                                    | 31. grudnia 2019 r. lub na dzień złoży<br>sgłość:<br>raty lub jej odroczenia, lub<br>ni podatków nieprzekraczającego trz<br>wanie przesylki listowej jako przesyl                                                                                                    | vnia wniosku przedsięł<br>ykrotności wartości op<br>ki poleconej).                                    | barca wnioskujący o udzielnnie subwencji finansowej nie zalegał z płatnościami podatków, przy<br>olaty pobleranej przez operatora wyznaczonego w rozumieniu ustawy z dnia 23 listopada 2012 r. –                                                                                                    |  |  |  |  |
| O divisidizam, že na dziel 31 gudina 2019 r. lub na cziel zboenia wniosku przediebiorcz wnioskujący o udzielenie subwencji finansowaji na zakępi z plastocicami składek na udzeprzenia zakonica przy ogradno razwi buj do oznacenia, lub mi na zakępi z plastocizami składek na ideoprzenia jużenia zakępi z plastocizami składek na ideoprzenia, lub mi na zakępi z plastocizami składek na ideoprzenia już na obracenia, lub mi na zakępi z zakonica miejstwa zakępi z plastocizami składek na ideoprzenia już na obracenia przezybi takowaj już przepili tyleconej.                                                                                                    |                                                                                                    |                                                                                                    |                                                                                                    |  |  |  |  |
| Okładczan, że przebiektora wnostujący o udzielene polownej i nestowej nie porcedu działació w okróśnie.<br>Oprachadzie bulk, tato mostujący o udzielene polownej i nestowej nie porcedu działació w zakośnie zastar działacii w<br>okróślicki się zastar zakożane u polski polski się zastar zakożenie nakoślici mostowej nie postowej zakoże zakledy ukrzyweznie. Zakledy<br>mestowej konzek zawiejstki i nichost w mesicycje i i nie przedesiontrak zborowego mestowenie oraz postroky zarzadzące aktivani, doszancie u udgi patriczych oraz<br>mestowej, tokowe zakledy zakledy nie przedesiontrak zborowego mestowenie oraz postroky zarzadzące aktivani, doszancie u udgi patriczych oraz<br>mestowej, tokowej za posobie egymennenia plat. |                                                                                                    |                                                                                                    |                                                                                                    |  |  |  |  |
| Oświadczam, że przedsiel<br>(1) produktów lub usług, kt<br>(1) działalności prowadzor<br>reasekuracji, fundusze em<br>Inne instytucje finansowe,<br>(11) obszarów wętpilwych z                                                                                                    | plorca wnioskujący o udzielenie subu<br>tóre moga skutkować ograniczaniem<br>rej przez instytucje kredytowe, spółc<br>nerytalne, fundusze inwestycyjne i in<br>, a także agencje ratingowe;<br>z powodów etyczno-moralnych.                                                                                                    | vencji finansowej nie p<br>i bądź naruszaniem wo<br>Izielcze kasy oszczedno<br>ne przedsiebiorstwa zł | otowadzi dziskalnicki w zakretie:<br>dodiod indywikalawi buloraz przew człowieka:<br>odowo-kreśtytowe, firmy innestycyne, instrużę potyczkowe, zakłady ubezpieczeń, zakłady<br>biorowego innestowana oraz pośmioty zarządzające aktywimi, di otzawców usług piatniczych oraz                                                                                                    |  |  |  |  |

■ Wypełniaj pola zgodnie z opisem.

#### Ważne

#### Podaj poprawną liczbę pracowników.

#### Ważne

#### Uważnie przeczytaj oświadczenia, zanim je zaakceptujesz.

### Wniosek – określenie kwoty subwencji

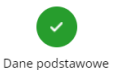

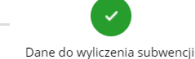

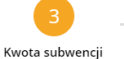

Podsumowanie

| Kwota subwencji                               |            |   |
|-----------------------------------------------|------------|---|
| Wyliczona maksymalna<br>kwota subwencji w PLN | 180000 PLN |   |
| Wnioskuję w PLN o<br>subwencję w wysokości:   |            | 0 |
| llu pracowników chroni<br>subwencja           |            | 0 |
| Jaki % strat pokrywa<br>subwencja             |            | 0 |
|                                               |            |   |

#### Oświadczenia

Zaznacz wszystkie oświadczenia

- Oświadczam, iż rozumiem, że po rozpoczęciu procesu składania wniosku o subwencję, wszystkie kolejne interakcje w związku z Programem (w tym odwołania), mogą być składane jedynie w tym samym banku - wszystkie wnioski składane później w innych bankach będą rozpatrywane negatywnie. Dodatkowo jeśli wniosek zostanie rozpatrzony pozytywnie z wypłatą częściową, przysługują od tej decyzji maksymalnie 2 procesy odwoławcze, które należy poprzedzić weryfikacją danych w instytucjach, do których firma raportuje dane przedstawiane we wniosku.
- Oświadczam, że zapoznałem się z możliwymi celami, dla których może zostać wykorzystana subwencja finansowa oraz oświadczam, że wykorzystam subwencję wyłącznie na:
  (a) pokrycie kosztów bieżącej działalności, w tym wynagrodzeń Pracowników, kosztów zakupu towarów i materiałów, kosztów uslug obcych, bieżących kosztów obsługi finansowania zewnętrznego, kosztów najmu (lub innych umów o podobnym charakterze) nieruchomości wykorzystywanych do prowadzenia działalności gospodarczej, wszelkich należności o charakterze publicznoprawnym, zakupu urządzeń i innych śródków trwałych niezbędnych do prowadzenia działalności gospodarczej, z wyłączeniem przeznaczenia śródków na nabycie (przejęcie) w sposób bezpośredni lub pośredni innego przedsiębiorcy (zakaz akwizycji),

(b) możliwość wykorzystania na przedterminową spłatę kredytów do maksymalnej wysokości 25% wartości subwencji finansowej, (c) zakaz przeznaczania środków z subwencji finansowej na płatności do właściciela, osób lub podmiotów powiązanych z właścicielem przedsiębiorstwa

- Oświadczam, że jestem uprawniony(a) do reprezentacji Przedsiębiorcy, w tym do zawarcia umowy o subwencję finansową oraz dokonywania wszelkich innych czynności związanych z jej zawarciem i wykonaniem.
- Potwierdzam, że wszystkie przedstawione informacje oraz złożone oświadczenia są zgodne z prawdą i jestem świadomy(a) odpowiedzialności karnej za przedstawianie fałszywych informacji oraz złożenia fałszywych oświadczeń.
- Upoważniam mBank S.A. do przekazywania Polskiemu Funduszowi Rozwoju S.A. z siedzibą przy ul. Kruczej 50, 00-025 Warszawa (KRS 0000466256) oraz Krajowej Izbie Rozliczeniowej S.A. z siedzibą przy ul. rtm. Witolda Pileckiego 65, 02-781 Warszawa (KRS 0000113064), danych i informacji dotyczących czynności bankowych uzyskanych przez mBank S.A. w czasie negocjacji, zawierania i realizacji umowy rachunku bankowego w celu złożenia wniosku oraz zawarcia i wykonania umowy subwencji finansowej.
- mBank S.A. reprezentuje Polski Fundusz Rozwoju S.A., na podstawie umowy o świadczenie usług z dnia 28 kwietnia 2020 r., w toku udzielania przedsiębiorcom wsparcia finansowego w postaći subwencji finansowych. mBank S.A. oświadcza, że umowy o subwencję finansową wygenerowane w procesie automatycznym, w środowisku informatycznym mBanku S.A., oraz opatrzone zaawansowaną pieczęcią elektroniczną mBanku S.A., zawierają oświadczenie woli mBanku S.A. zawarcia danej umowy w imieniu i na rzecz Polskiego Funduszu Rozwoju S.A. oraz są w pełni skuteczne.

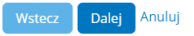

#### Wypełniaj pola zgodnie z opisem.

#### Ważne

Uważnie przeczytaj oświadczenia, zanim je zaakceptujesz.

### Ważne

Wpisz prawdziwe dane.

Wszystkie dane, które podasz, będą sprawdzane w ZUS/US.

# Wniosek – podsumowanie i autoryzacja

| Interpretation         Interpretation         Interpr                                                                                                    | Bing rules                                                                                                    | <ul> <li>Zapoznaj się z</li> <li>Sprawdź, czy w<br/>i zgodne z praw</li> <li>Jeśli wszystko s<br/>wniosek. Wysta<br/>w systemie.</li> </ul>               | treścią um<br>szystkie da<br>dą.<br>się zgadza,<br>rczy tylko <sup>-</sup> | owy.<br>nne są poprawne<br>zatwierdź i zautoryzuj<br>Twoja autoryzacja |
|----------------------------------------------------------------------------------------------------|----------------------------------------------------------------------------------------------------|----------------------------------------------------------------------------------------------------|----------------------------------------------------------------------------|------------------------------------------------------------------------|
| Invancesory may infer 0  Monormal inference inference in       |                                                                                                    | Potrzebujesz pomocy? Zapoznaj się ze <mark>szczegółami pro</mark>                                                                                         | ogramu Tarczy Finansowej I                                                 | PFR                                                                    |
| sakawanga 100 📦                                                                                                    | Szczegóły wniosku                                                                                                    |                                                                                                    |                                                                            |                                                                        |
| Ośsistadczenia o beneficjerzach                                                                                                    | Szczegory miloska                                                                                                    |                                                                                                    |                                                                            |                                                                        |
| tak                                                                                                    | ID wniosku                                                                                                    | TAR296410163                                                                                                    | Status                                                                     | W realizacji                                                           |
| Ofestedenene<br>Ofestedenen, benn datet 11 grudnis 2017 r. przedobbiorcz piłodozow wrócek o uspełenie subverd                                                                                                    | Podsumowanie                                                                                                    |                                                                                                    |                                                                            |                                                                        |
| <ul> <li>An expension of the proceeding of the processing of the processing of the procesing of the processing of the processing of the processing of th</li></ul> | Umowa                                                                                                    | Podpisaliśmy umowę pieczęcią kwalifikowaną. Możesz<br>ją teraz pobrać.<br>114000006410163SP_Umowa.pdf<br>Potwierdzam, że zapoznałem się z załączoną umową | ldentyfikator wniosku<br>PFR                                               | 114000006410163SP                                                      |
| To zasavnost prevolutinej prezi trebyce i trebyteve, objekt skrat kury odzegół oddowo - indytowi<br>monkturzy (fundane enropskie), funkciane enropskiej prezi treb produktorska dokrowego investow<br>inne indytudje financowa, a traka egrenje rotengove:<br>(all obstanów wątytknych z posodów egyczno mienistrych).                                                                                                    | ny mana one poliniky zarządząco iktywary, dostawców uską planiczych osza                                                                                                    |                                                                                                    |                                                                            |                                                                        |
| Discratzani, Di resumieri, Je po rozpozyti u presnu skladarla avtinku o salosni je, vizytiki i tole ve<br>jedine e tyru anym barka - vizyteka seriola tekates pćirnij viznych barkatt lede rozprzywane<br>registe cećekowa przykazyte oblekcji odde deciji nakojinačne z preziv obolazila, któr enakcji poprada<br>przedzianice se avrodu.                                                                                                    | teren nakoje se zaslapka z Programeni je tyen odavilania], mogo ljudi odađano<br>negažjavsta. Dodađavste jedi instituteli zaslavni naspastovni povjojenite z<br>20. neryblja ga danjsti se instituteljadi, do kličnjsti himna naportuje dane |                                                                                                    |                                                                            |                                                                        |
| Construction, second ensistential distribution from state glub grave schere glub science and index schere science schere science and science and scien       |                                                                                                    |                                                                                                    |                                                                            |                                                                        |
| <ul> <li>Conservation: a present spream spread or spread read of classifications or lying of a second conservation of the second conservation of the sec</li></ul> |                                                                                                    |                                                                                                    |                                                                            |                                                                        |
| mmm contrast concepts candid. Secondard State Contrast contrast contrest contrast contrast contrast c                 |                                                                                                    |                                                                                                    |                                                                            |                                                                        |
| Po autoryzneji podpiszemy umowy zaowaniowane pieczęcię whitoonicznę mitanko S.A., a następnie                                                                                                    | udostegnimy ją do pobrania w zaznądlach wniesku                                                                                                    |                                                                                                    |                                                                            |                                                                        |
| Where Zanave di Andrij                                                                                                    |                                                                                                    |                                                                                                    |                                                                            |                                                                        |

### Wniosek – podsumowanie i autoryzacja

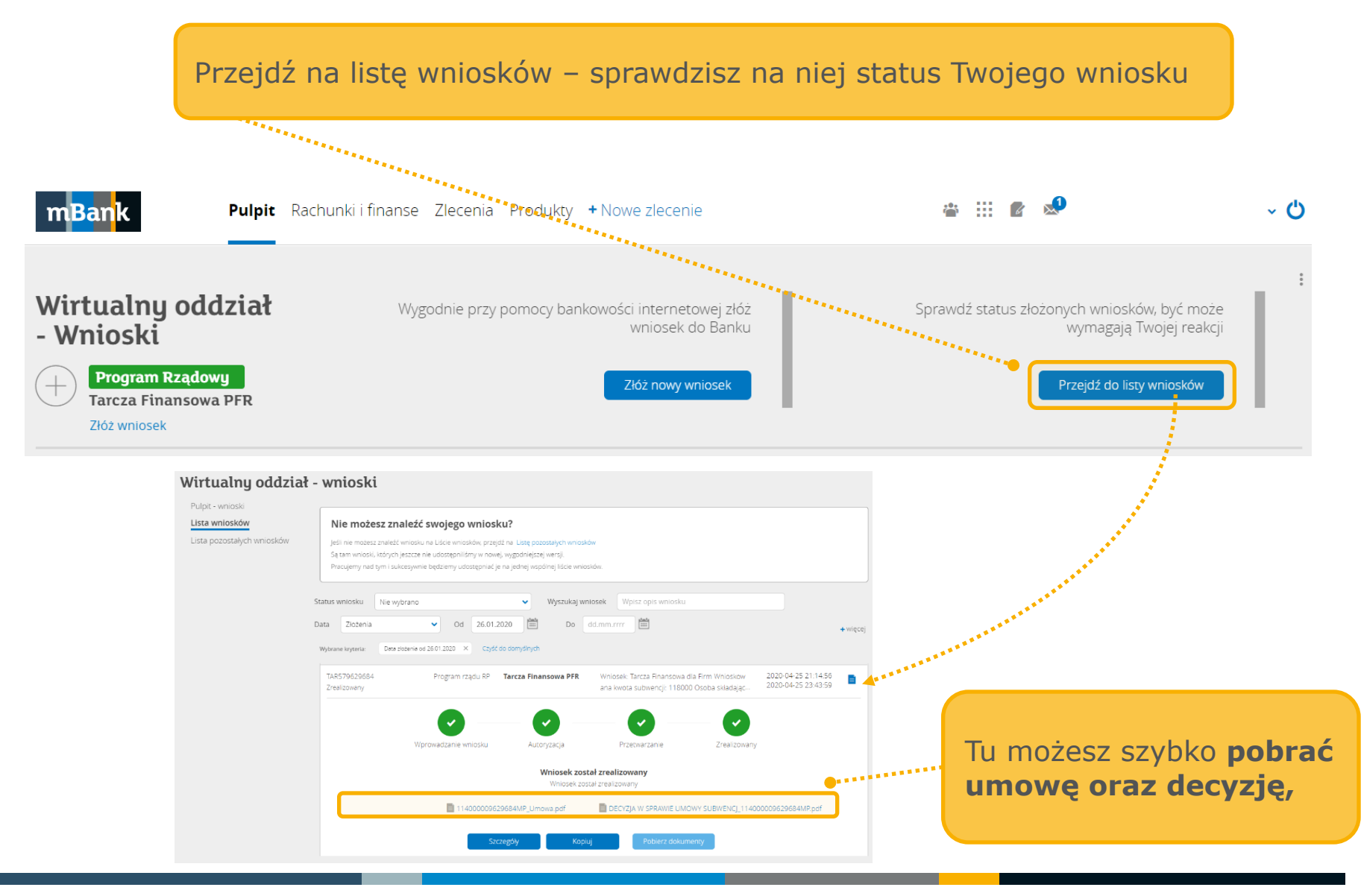

### Jak sprawdzić szczegóły wniosku oraz pobrać umowę?

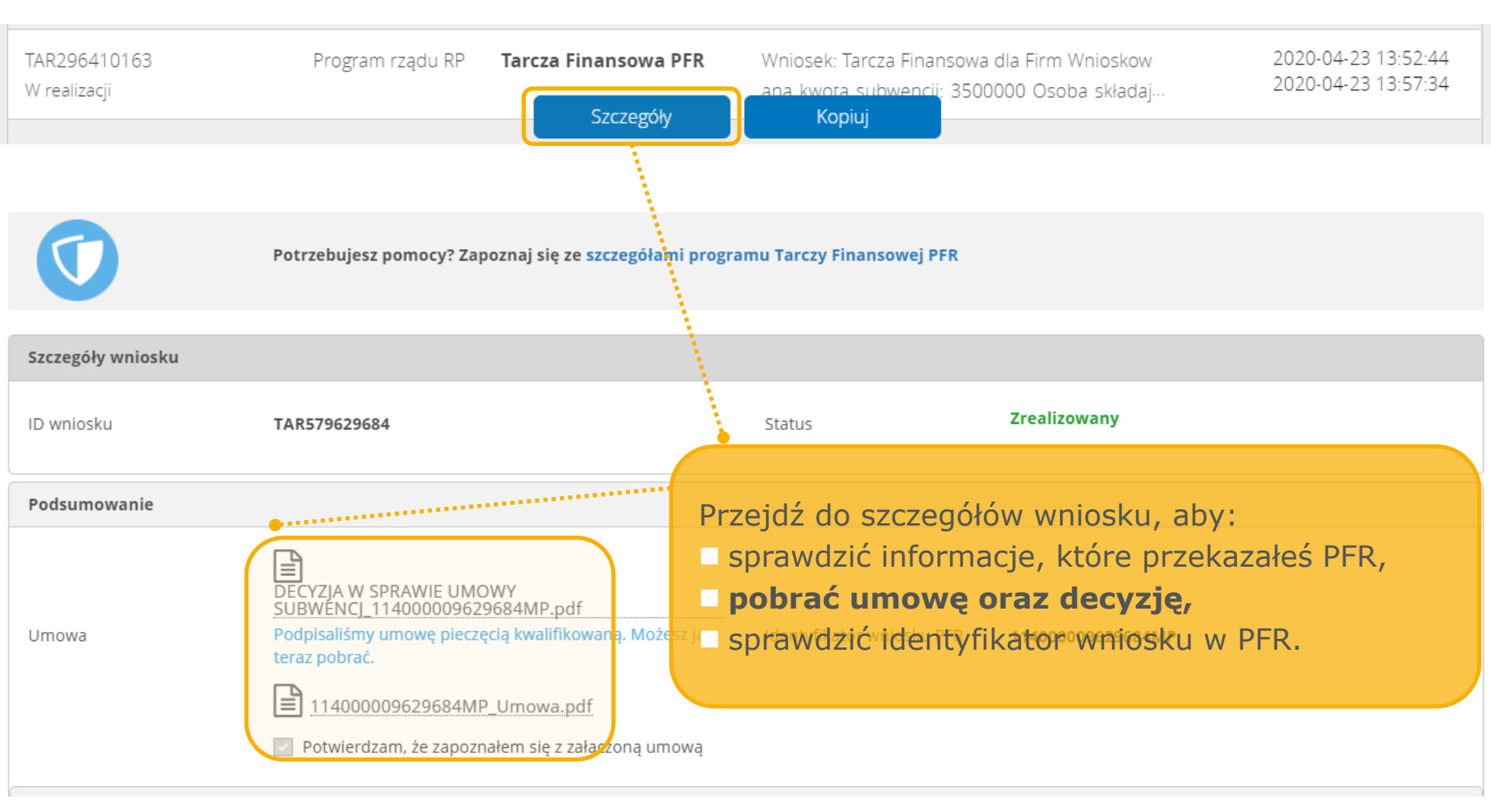

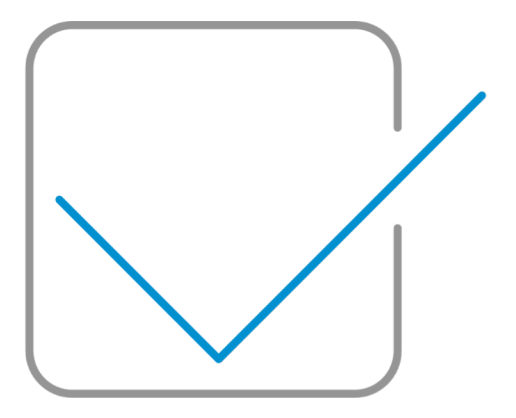

### Dziękujemy za uwagę i zachęcamy do skorzystania z wniosku "Tarcza finansowa PFR".